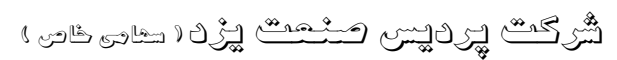

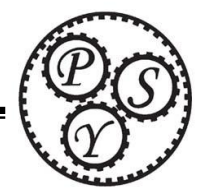

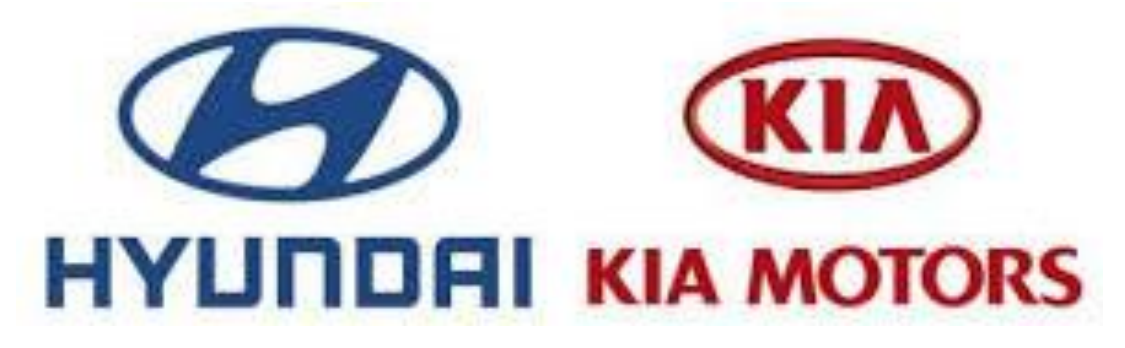

در خودروهای هیوندا و کیا مانند دیگر خودروها سیستم های مختلفی برای تعریف کلید وجود دارد و در این برنامه سعی شده است که با تغییرات که در سیستم های ایموبیلایزر در سالهای مختلف و در مدلهای مختلف ایجاد شده هم در مدل کیلس و هم در مدل کلیدی برنامه به گونه ای ارائه شود که همه مدلها را شامل شود به همین دلیل در مدل کلیدی ۴ تیپ (Type) و در مدل کیلس ۵ تیپ(Type) وجود دارد و مانند مثلا پراید که مدل زیمنس ، ساژم ، بوش ، ICU2، CIM و ... دارد.

هیوندا و کیا هم به همین صورت است، که البته با مراجعه به جدول مربوطه ، بر حسب نوع ماشینها می توانید Type ها را انتخاب کنید که کار بسیار ساده ای است و برای وصل شدن به هر ماشینی کلاً شاید کمتر از یک دقیقه با انتخاب حتی همه Type ها به مدل مورد نظر خود برسید بدون اینکه تخصص خاصی داشته باشید و یا نگران باشید که ممکن است اشتباه انتخاب نمایید و در این راهنما کاملاً روش تشخیص و روش تعریف هیوندا و کیا توضیح داده شده است.

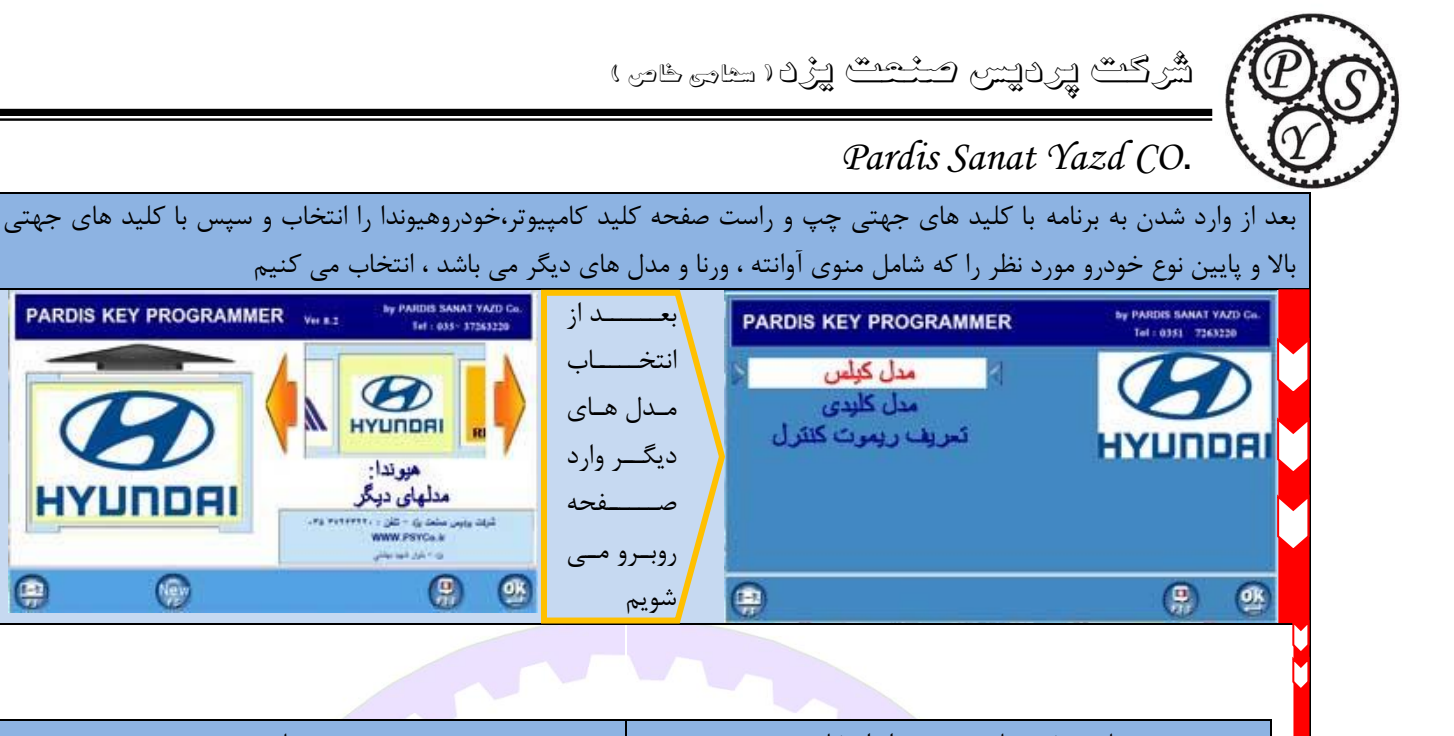

| توضيحات                                                                                                 | نمای صفحه باز شده بعد از انتخاب منو                                   |
|----------------------------------------------------------------------------------------------------|-----------------------------------------------------------------------|
| برای آن دسته از خودروهای هیوندا و کیا که با                                                             | PARDIS KEY PROGRAMMER by PARDIS SANAT YAZID Co.<br>Tel : 0331 2263220 |
| کلیدشاسی(stop/start)خودرو روشن می شود از صفحه                                                           | کولس مدل 1                                                            |
| مربوطه (شکل ۲) مدل کیلس را انتخاب می کنیم.                                                              | کولس مدل 2 (فقط خودرور IX5)                                           |
| با توجه به نوع خودرو (مراجعه به جدول یک(هیوندا) و جدول<br>نمانه است است است است است است است است است است |                                                                       |
| دو(کیا) ) منوی مربوطه را جهت تعریف کلید انتخاب می دنیم.                                                 | کولس مدل 5 (فقط خودرو جنسرس)                                          |
| همانطور که در نصویر مشاهده می شود دیلس مدل ۱ فقط<br>سام خبر 1255 ، کار مدار ۵ فقط رام خبر ، ح:          |                                                                       |
| ابرای خودرود دارا و میشن مدل ۵ فقط برای خودرو جنسیس                                                     | e) (9) (9)                                                            |
| یسی بست<br>برای آن دسته از خودروهای هیوندا و کیا که با کلید خودرو                                       |                                                                       |
| روشن می شود از صفحه مربوطه (شکل ۲) مدل کلیدی را                                                         | PARDIS KET PROGRAMMER Tel: 0351 7263220                               |
| انتخاب می کنیم.                                                                                         | کلیدی مدل 1 کالیدی مدل 2 کلیدی مدل 2                                  |
| با توجه به نوع خودرو (مراجعه به جدول یک(هیوندا) و جدول                                                  | (CAN) کلیدی مدل (CAN) کلیدی مدل HYUDDAI                               |
| دو(کیا) ) منوی مربوطه را جهت تعریف کلید انتخاب می کنیم                                                  | مودی مدن بوردی نوست)                                                  |
|                                                                                                    |                                                                       |
|                                                                                                    |                                                                       |
|                                                                                                    |                                                                       |
| برای تعریف ریموت با توجه به نوع خودرو (مراجعه به جدول                                                   | PARDIS KEY PROGRAMMER by PARDIS SANAT YAZD Ca.<br>Tel : 0351 2263220  |
| یک(هیوندا) و جدول دو(گیا) ) منوی مربوطه را جهت تعریف<br>سانتنا همی ک                                    | تعريف ريموت مدل 1                                                     |
| ريموت انتحاب می تنيم                                                                                    | تعريف ريموت مدل 2                                                     |
|                                                                                                    | HYUNDAI                                                               |
|                                                                                                    |                                                                       |
|                                                                                                    |                                                                       |
|                                                                                                    | ( <b>1</b> )                                                          |

PARDIS KEY PROGRAMMER

HYUNDAI

-

.

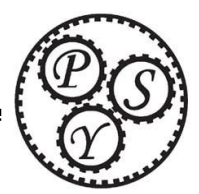

شرکت پردیس منت پژد اطبی طور ،

# Pardis Sanat Yazd CO.

در خودروهای هیوندا و کیا در مدل کیلس (ورود بدون کلید) که دارای دکمه Stop/Start می باشند باید دقت نمود که یک سری از آنها جایگاه مخصوصی برای قرار دادن ریموت وجود دارد که Card Slot یا Key Holder یا خشاب می گویند که در هنگام تعریف کلید برای اینگونه خودروها پیغامی مبنی بر قرار دادن کلید در خشاب نمایش داده می شود که باید کلید را در آن محل قرار داد و مکان آن در خودروها متفاوت می باشد که عبارتند از :

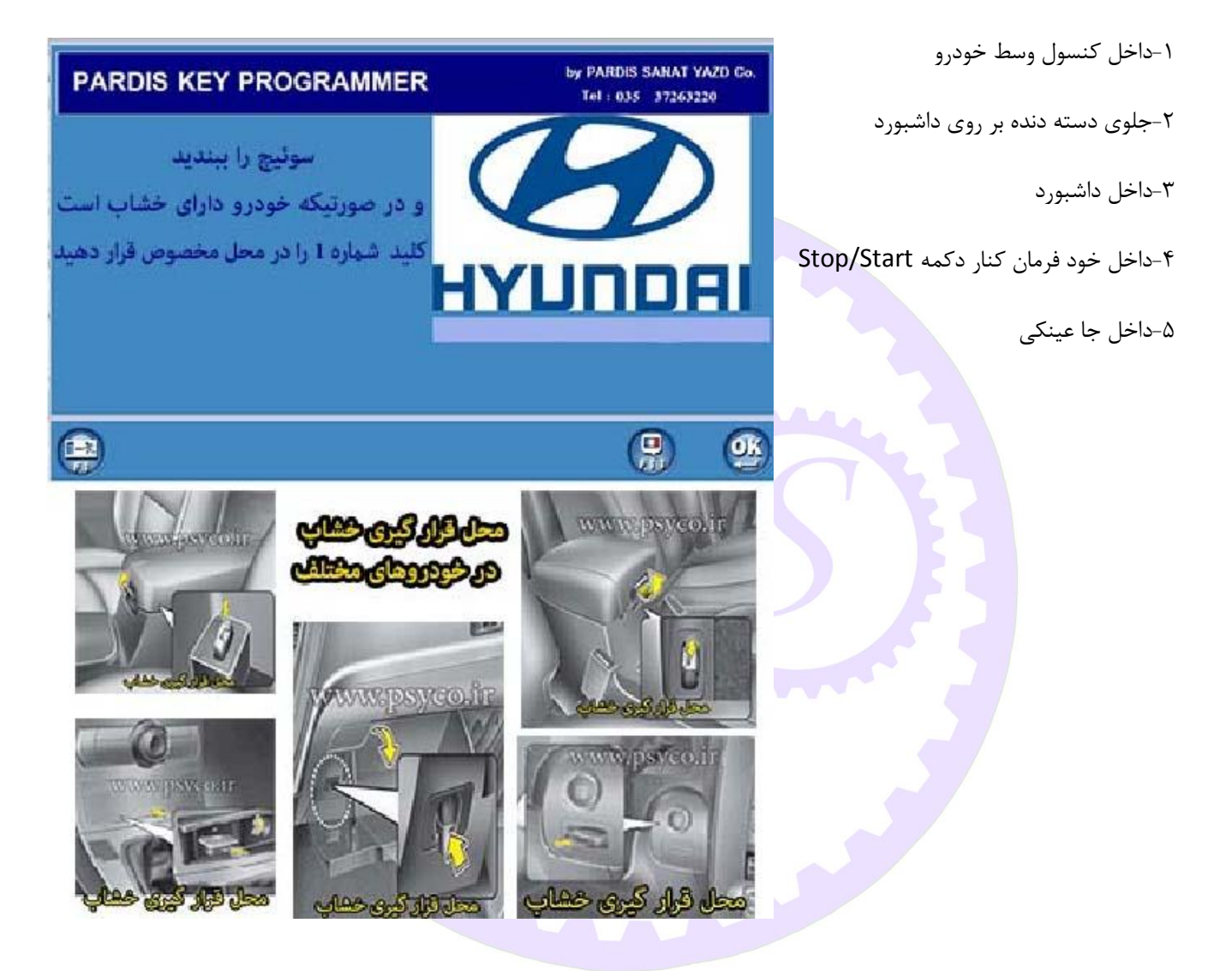

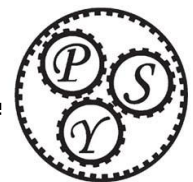

و در یکسری از خودروهای مدل کیلس هم در هیوندا و هم در کیا این خشاب وجود ندارند و در هنگام تعریف کلید پیغامی مبنی بر اینکه بوسیله کلید و به صورت عمودی و نه با دست دکمه Stop/Start را فشار دهید که در این هنگام خودروهایی که خشاب ندارند دقت شود که سوئیچ کاملا بسته باشد(برای اطمینان از بسته بودن سوئیچ دو روش وجود دارد : ۲-بدون فشردن دکمه Stop/Start درهنگام تعریف کلید می توان درب راننده را باز کرد ۲-یکبار چراغ کلید می توان درب راننده را باز کرد ۲-یکبار چراغ نمود.) بعد از اطمینان از بسته بودن سوئیچ باید کلید را بصورت عمودی به گونه ای که بتوان با آن دکمه را بصورت عمودی به گونه ای که بتوان با آن دکمه Stop/Start را فشار داد در دست گرفته و Stop/Start را فشار می دهیم.

نکته حایز اهمیت بسته بودن سوئیچ است که حتماً باید دقت شود چون در همه مراحل تعریف کیلس برای هیوندا و کیا این پیغام ظاهر می گردد و روش بسته بودن سوئیچ نیز به طور کامل توضیح داده شده است.

البته دقت شود منظور از بسته بودن یعنی برق مرحله اول و دوم سوئیچ نباشد ولی خودرو به دستگاه جواب می دهد.

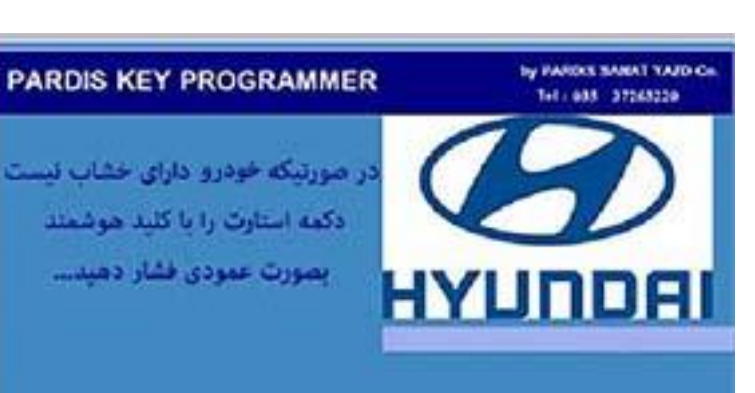

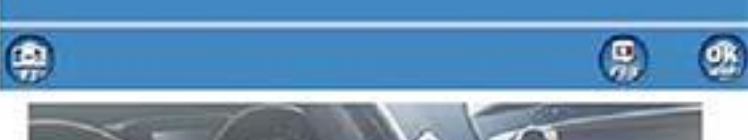

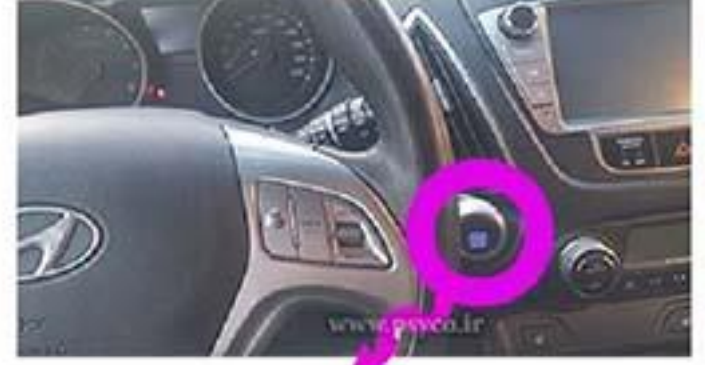

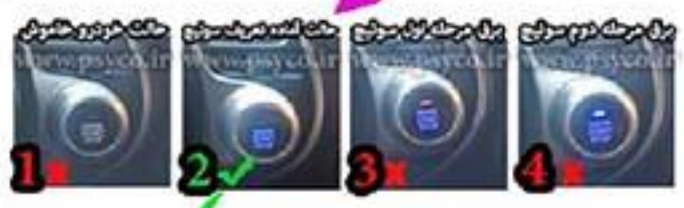

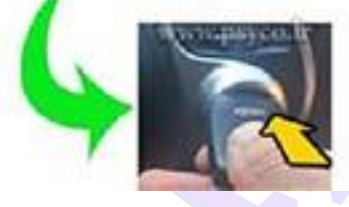

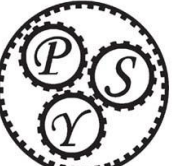

شرکت پردیس مشمت پزد، سامه ام

Pardis Sanat Yazd CO.

| توضيحات                                                                                                    | نمای صفحه باز شده بعد از انتخاب منو هیوندا دیگر مدلها                  |
|----------------------------------------------------------------------------------------------------|------------------------------------------------------------------------|
| برای خودروهایی که کلید آنها مطابق شکل زیر کیلس می<br>باشند از منوی "مدل کیلس" باید تعریف کلید را انجام داد. | PARDIS KEY PROGRAMMER                                                  |
| MWWW.Pskyco.ir                                                                                              | مدل کلیدی<br>HYUDDAI                                                   |
|                                                                                                    |                                                                        |
| با توجه به نوع خودرو (مراجعه به جدول یک(هیوندا) و جدول                                                      | PARDIS KEY PROGRAMMER by PARDIS SARAT YAZD Co.<br>Tel : 0351 - 7263220 |
| دو(کیا) ) منوی مربوطه را جهت تعریف کلید انتخاب می<br>-                                                      | کیلس مدل 1                                                             |
| ننيم.                                                                                                    | کیلس مدل 2 (فقط خودرو 25XI)                                            |
| دفت شود:<br>۸ کار بدا ۲ فترا بام شده ۱۷۶۶ بکار بدا ۸                                                        |                                                                        |
| ا - لیس مدل ا فقط برای خودرو در او لیس مدل س<br>فقط دای خود و جنسیس و باشد                                  | كرلس مدل 5 (فقط خودر و جلسيس)                                          |
| معط برای خودرو جنسیس می باسد.<br>۲-بدای کیلس مدار ۳۵۴ باید از اینترفیس مکما استفاده                         |                                                                        |
| شود(که در صفحات بعد توضیح داده شده است)                                                                     | ( <del>)</del> () () () () () () () () () () () () ()                  |
| بعد از انتخاب مدل وارد منوی کد دسترسی می شویم                                                               | PARDIS KEY PROGRAMMER                                                  |
| با ارائه شماره شاسی خودرو به نمایندگی های هیوندا و کیا و                                                    |                                                                        |
| یا تماس با شماره ۰۲۱۳۳۷۸۹۸۰۰۴ (آقای یوسفی) کد                                                               | کد دسترسی را وارد کنید:                                                |
| کلید(شش رقم ) را دریافت نمایید.                                                                             |                                                                        |
| دقت شود:                                                                                                    |                                                                        |
| کد دسترسی دریافتی شش رقم می باشد                                                                            | با ارائه شماره شاسی خودرو کد کلید دریافت نمایید.                       |
|                                                                                                    | ( <del>)</del> ( <del>)</del> ( <u>)</u>                               |
| بعد از وارد کردن کد دسترسی و تایید آن وارد صفحه روبرو                                                       | PARDIS KEY PROGRAMMER BY PARDIS SAMAT YAZD Gu.<br>Tel: 035 37263220    |
| می شوید. در این صفحه با انتخاب منوی "تعریف کلید                                                             | تمريف كليد موسّمند                                                     |
| هوشمند" وارد صفحات بعدی می شوید و تعداد کلیدی را که                                                         | منتی سازی ایسیو                                                        |
| می خواهید تعریف می کنید                                                                                     | HYUNDAI مندى سارى PDM                                                  |
|                                                                                                    | یاک کردن کلیدها ESCL<br>نمایش یار امتر ها                              |
|                                                                                                    |                                                                        |

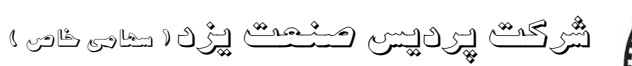

Ø

در دستگاه تعریف کلید پردیس در خودروهای کیلس

Pardis Sanat Yazd CO.

Type1: خودروهای این مدل می تواند خشاب داشته باشند و هم بدون خشاب بوده که باید با کلید ، دکمه Stop/Start فشرده شود.

> Type2: برای خودروهای IX55 استفاده می شود هنگامی که پیغام قراردادن در خشاب آمد به دلیل اینکه کلید IX55 دارای زایده ای است که بر روی خود جا کلیدی قرار می گیرد بنابراین کلید را بر روی جاکلیدی بغل فرمان قرار می دهیم تا هماهنگ(Match) شود.

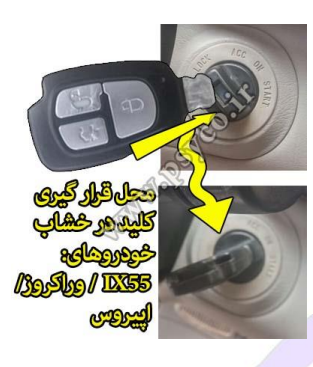

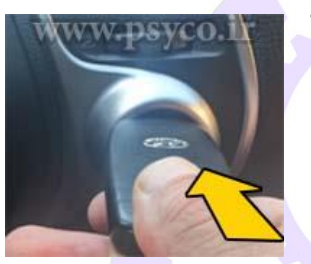

Type3 و Type4: که کن (Can) بوده و نیاز به اینترفیس مکمل دارند اصلا خشابی نیستند و باید کلید بر روی دکمه Stop/Start فشرده شود.

Type5: مخصوص جنسیس معمولی است و آن نیز دارای خشاب است و محل خشاب نیز بر روی داشبورد بین کلید Stop/Start وپانل ضبط و دسته دنده خودرو می باشد.

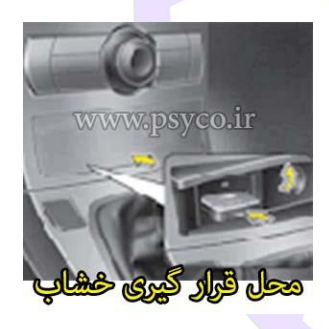

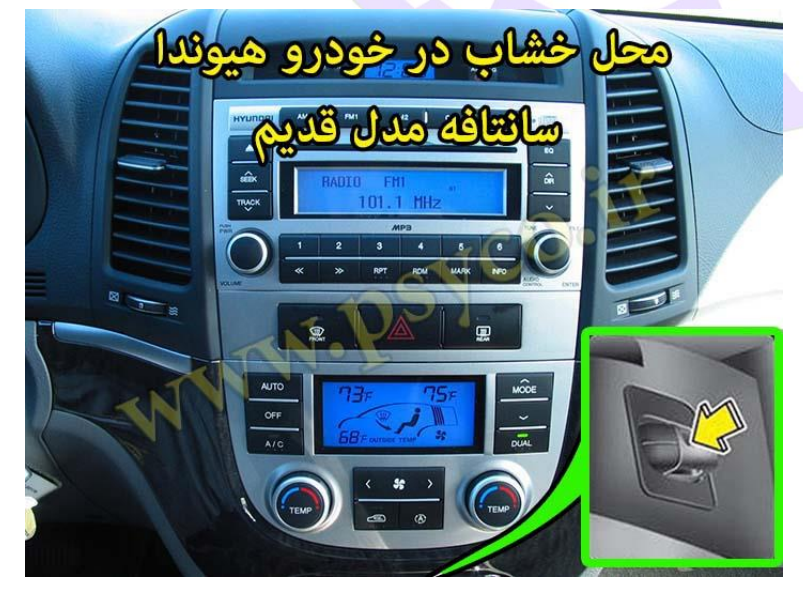

نکته مهم که باید دقت شود در خودروهای کیلس دکمه های قفل و باز وقتی کلید تعریف شد خود به خود فعال می شوند و تعریف ریموت جداگانه ندارند.

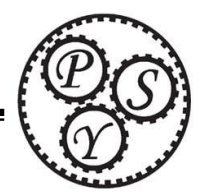

در خودروهای مدل کلیدی هیوندا و کیا حتما باید سوئیچ را با کلید اول باز نمایید تا دستگاه به خودرو وصل شود و اگر کلید داخل نباشد یا سوئیچ باز نباشد دستگاه وصل نخواهد شد و در مدل کلیدی دقیقاً طبق گفته های دستگاه مراحل باید برای کلیدهای بعدی انجام شود.

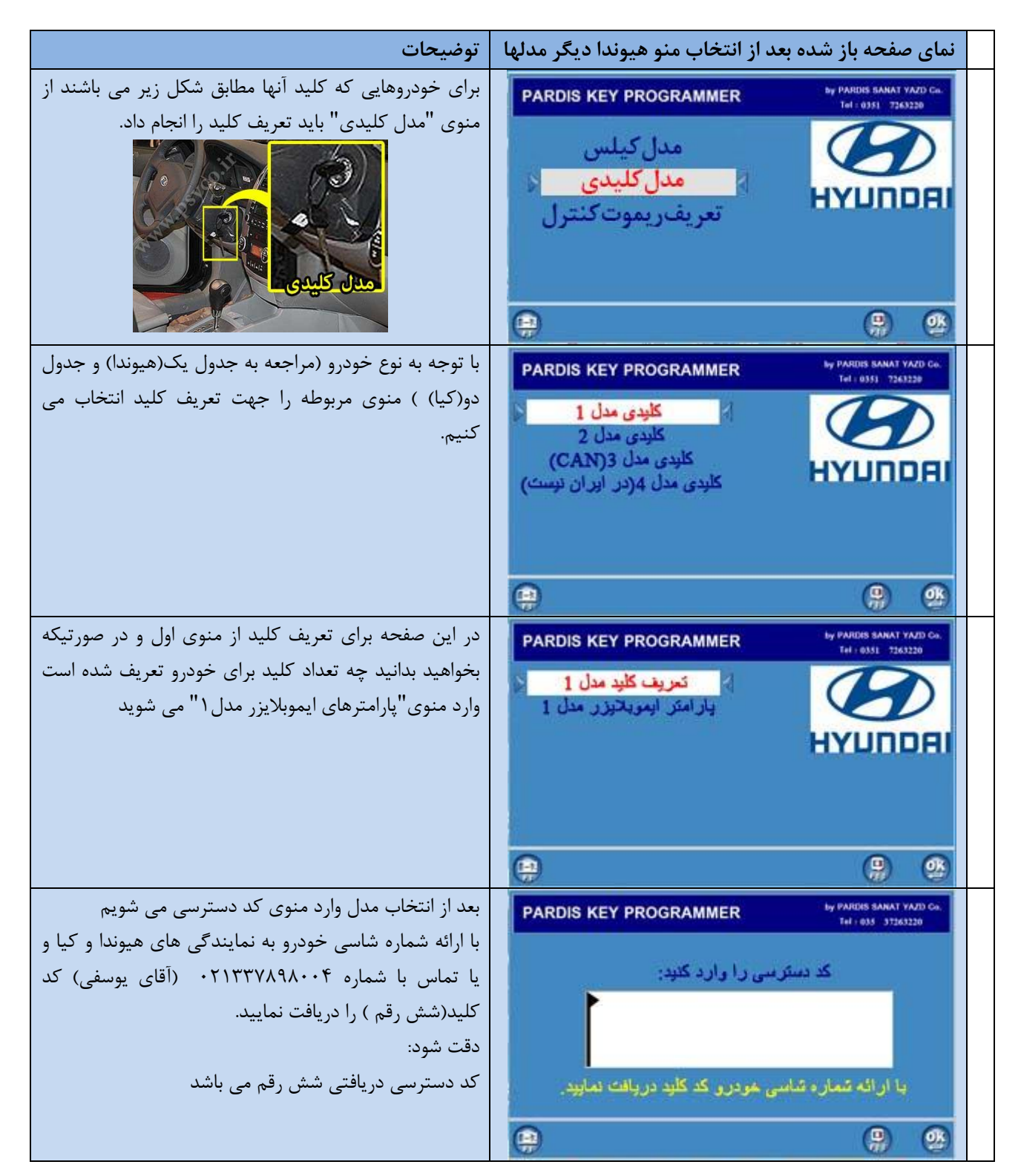

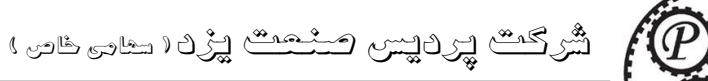

در خودروهای کلیدی هیوندا و کیا تعریف کلید و ریموت جداگانه است و به همین منظور گزینه تعریف ریموت در برنامه گنجانده شده است.

نکته قابل توجه در تعریف ریموت اینکه یک مرتبه سوئیچ را باز نموده و ببندید و در حالتی که سوئیچ بسته است بلافاصله وارد تعریف ریموت شوید و هنگامیکه پیغام داد ریموت را فشار دهید دکمه ریموت را فشار می دهیم که سیرن(بیزر) صدایی می دهد یعنی ریموت اول تعریف شد و بقیه مراحل را طبق گفته های دستگاه برای ریموتهای بعدی انجام می دهیم.

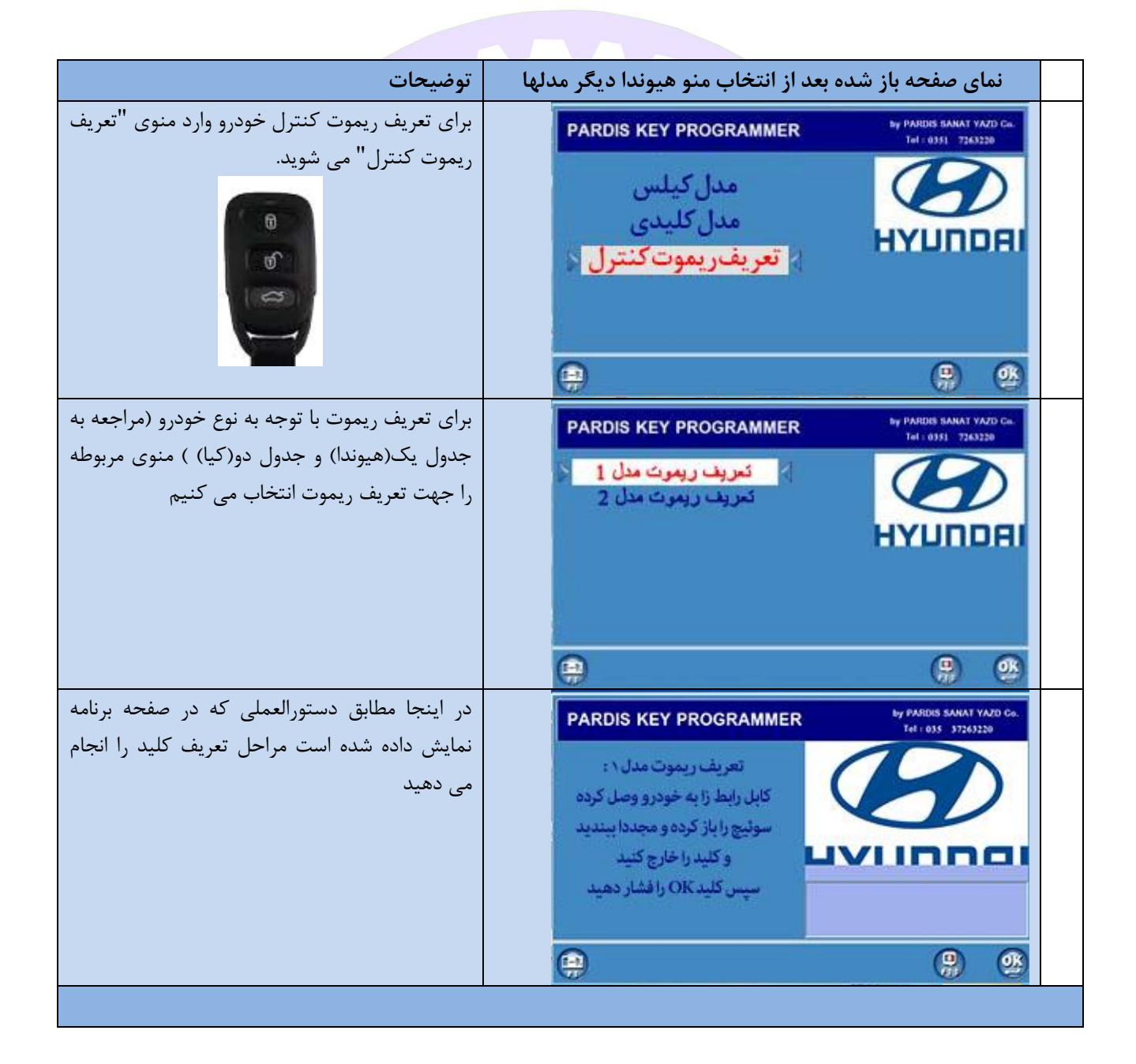

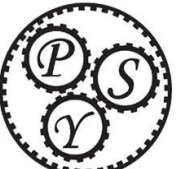

| اينترفيس مكمل                                                                                                    |                                                                                                    |  |  |  |  |  |  |  |  |
|----------------------------------------------------------------------------------------------------|----------------------------------------------------------------------------------------------------|--|--|--|--|--|--|--|--|
| در هر قسمت از برنامه در صورتیکه پیغام "لطفا اینترفیس<br>مکمل را به خودرو متصل نموده" می بایست از اینترفیس<br>مکمل استفاده نمود.<br>آینترفیس مکمل                                                                                                    | PARDIS KEY PROGRAMMER   De PARDIS SANAT YAZO CA.     Exercise of the second second secon |  |  |  |  |  |  |  |  |
|                                                                                                    |                                                                                                    |  |  |  |  |  |  |  |  |
| فیس مکمل                                                                                                    | تنظيمات اينتر                                                                                                    |  |  |  |  |  |  |  |  |
| در این صفحه با فشار دادن کلید F4 وارد صفحه تنظیمات<br>برنامه خواهید شد.                                                                                                    | معد المعديد عليك كثيب من المعرفة المعرفة ا<br>معرفة المعرفة المعرفة ا                                                                                                    |  |  |  |  |  |  |  |  |
| مطابق شکل روبرو در صفحه تنظیمات منوی "تعریف پورت<br>اینترفیس مکمل" را انتخاب می کنید.                                                                                                    | لا به محمل (بلوتوت یا یا یا یا یا یا یا یا یا یا یا یا یا                                                                                                    |  |  |  |  |  |  |  |  |
|                                                                                                    |                                                                                                    |  |  |  |  |  |  |  |  |
| در این صفحه شماره پورت بصورت پیش فرض نمایش داده<br>شده است که باید تغییر کرده و با شماره پورت اینترفیس<br>مکمل که در صفحه Device Managerدر قسمت زیر<br>شاخه (Ports (COM&LPTبا نام Port(Com<br>(* Port(Com نشان داده شده بود،یکسان شود و در<br>صورتیکه یکی نبود با استفاده از کلیدهای جهت نمای بالا و<br>پایین بر روی صفحه کلید کامپیوتر به عدد مورد نظر تغییر<br>یابد و سپس کلید Enter بزنید(توضیحات بیشتر به شماره | PARDIS KEY PROGRAMMER   ۲     ۲   ۲     ۲   ۲     ۲   ۲     ۲   ۲     ۲   ۲     ۲   ۲     ۲   ۲     ۲   ۲     ۲   ۲     ۲   ۲     ۲   ۲     ۲   ۲     ۲   ۲     ۲   ۲     ۲   ۲     ۲   ۲     ۲   ۲     ۲   ۲     ۲   ۲     ۲   ۲     ۲   ۲     ۲   ۲     ۲   ۲     ۲   ۲     ۲   ۲     ۲   ۲     ۲   ۲     ۲   ۲     ۲   ۲     ۲   ۲     ۲   ۲     ۲   ۲     ۲   ۲     ۲   ۲     ۲   ۲     ۲   ۲     ۲   ۲                                                                                                    |  |  |  |  |  |  |  |  |

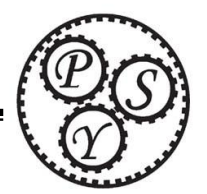

شرکت پردیس منعت پزد سام خص ،

Pardis Sanat Yazd CO.

| جدول شماره یک(هیوندا)                         |                                                        |      |      |  |  |  |
|-----------------------------------------------|--------------------------------------------------------|------|------|--|--|--|
| نوع مدل                                       | نام خودرو نوع مدل                                      |      |      |  |  |  |
| Type3 (can)                                   | i45،ix35،i30،l20،سوناتا yf<br>وارداتی،النترا           |      |      |  |  |  |
| Type2 <sub>9</sub> Type1                      | توسان قدیمی(۲۰۱۰ – ۲۰۰۵)                               | کلی  |      |  |  |  |
| Type1                                         | ولستر                                                  | دى   |      |  |  |  |
| Type2 و Type1 و<br>Type3(can)                 | آزرا،سوناتا،سانتافه                                    |      |      |  |  |  |
| Type1                                         | ix35،i45،i40،l20،سوناتاyf،النترا،ولو<br>ستر،جنسیس کوپه |      | هيون |  |  |  |
| Type2                                         | وراكروز(فقط ix55 )                                     |      | נו   |  |  |  |
| Type3(can) <sub>و</sub> Type1 و<br>Type4(can) | سنتنيال ،سانتافه                                       | کیلس |      |  |  |  |
| Type4(can) <sub>و</sub> Type3(can)            | گرنجور                                                 |      |      |  |  |  |
| Type5                                         | جنسيس                                                  |      |      |  |  |  |
| Type1                                         | آزرا                                                   | ريم  |      |  |  |  |
| Type2                                         | بقيه خودروها                                           | ف    |      |  |  |  |

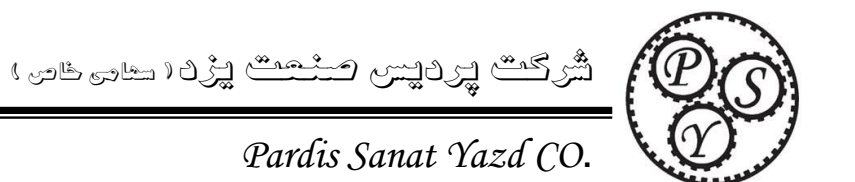

| جدول شماره دو (کیا)                           |                                        |       |    |  |  |  |  |
|-----------------------------------------------|----------------------------------------|-------|----|--|--|--|--|
| نوع مدل                                       | نام خودرو                              |       |    |  |  |  |  |
| Type3(can)                                    | کادنزا،کارنز،موهاوی                    |       |    |  |  |  |  |
| Type1                                         | پيكانتو                                | كليد  |    |  |  |  |  |
| Type2 <sub>و</sub> Type1 و                    | كارنيوال،اپيروس،سراتو،سورنتو،اپتيما،ا  | ې     |    |  |  |  |  |
| Type3(can)                                    | سپورتيج،سول                            |       | کا |  |  |  |  |
| Type1                                         | پيكانتو،سورنتو،موهاوى،اپيروس           |       |    |  |  |  |  |
| Type3(can) <sub>و</sub> Type1 و<br>Type4(can) | سول،اسپورتيج،اپتيما،سراتو،كارنز،كادنزا | ئىلىن |    |  |  |  |  |

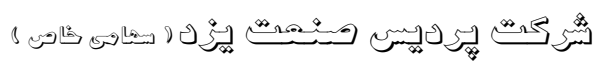

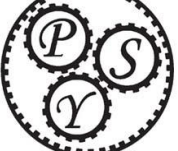

|                                       |                             | Pardis Sanat Yazd CO.                                                                                                    |
|---------------------------------------|-----------------------------|----------------------------------------------------------------------------------------------------|
|                                       | ریموت خودروهای هیوندا و کیا | عكس كليد و                                                                                                    |
|                                       | P ( S )                     |                                                                                                    |
| IX55 مدل کیلس                         | آزرا مدل کیلس               | سوناتا                                                                                                    |
|                                       | www.psyco.ir                | CONTRACTOR OF CONTRACTOR OF CO |
| · · · · · · · · · · · · · · · · · · · |                             | www.psyco.ir                                                                                                    |
|                                       |                             |                                                                                                    |

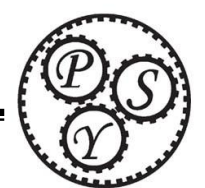

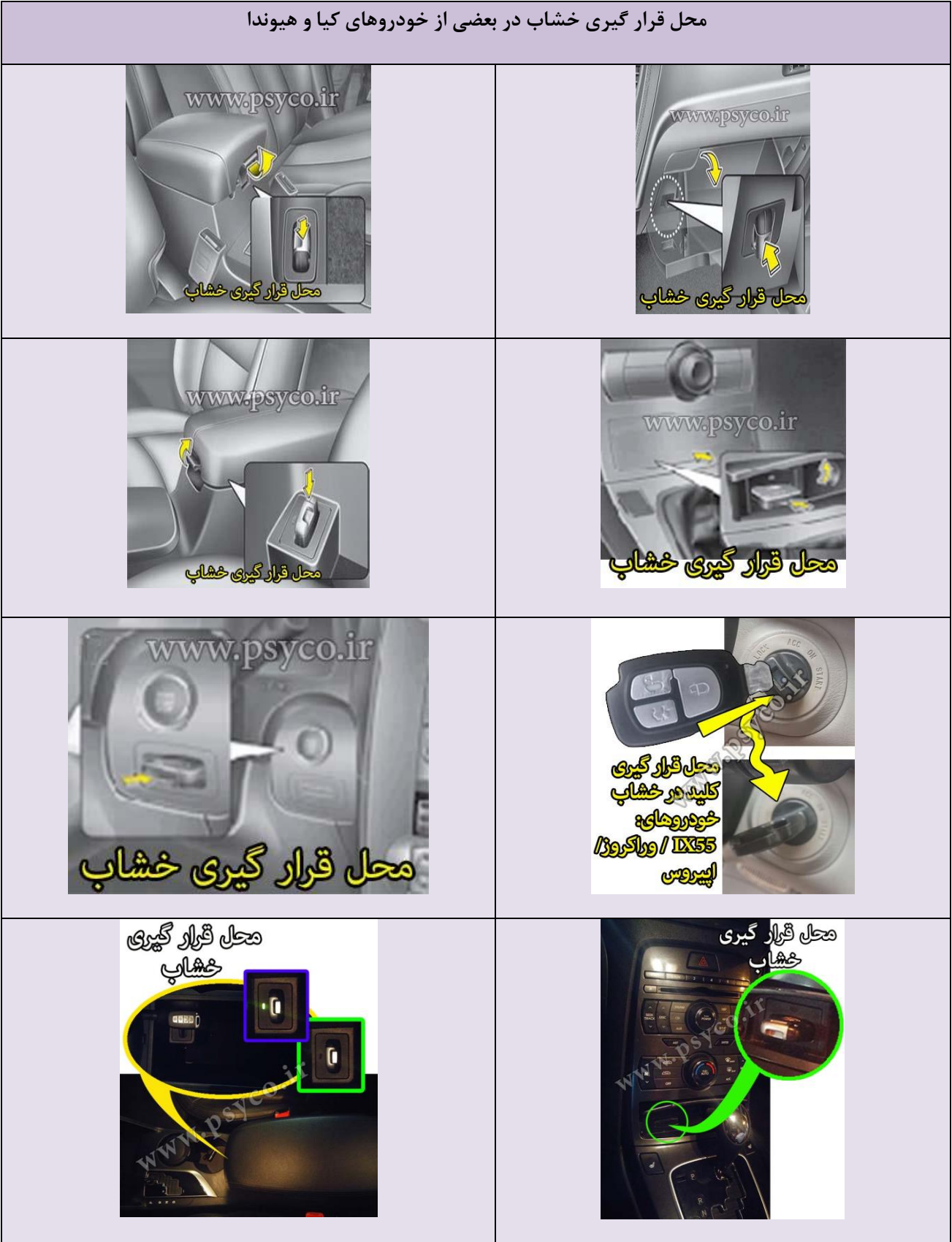

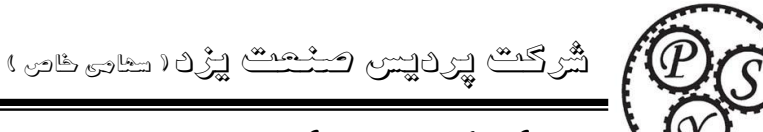

نحوه نصب و تنظيمات اينترفيس مكمل پرديس صنعت يزد

اينترفيس مكمل براي تعريف كليد مگان ، ريموت اكوماكس ،ريموت سمند مولتي پلكس،مزدا۳، سوزوکی ۲۴۰۰،رانا،۲۰۶ایران و تمام ماشینهایی که سیستم CAN دارند مورد استفاده قرار می گیرد.

در هر قسمت از برنامه در صورتیکه پیغام "لطفا اینترفیس مکمل را به خودرو متصل نموده" می بایست از **اینترفیس**م اینترفیس مکمل استفاده نمود به این روش که اینترفیس اصلی و مکمل هر دو Beelmallogenal hard glinger بايد به كامپيوتر متصل باشد وفقط در اينجا اينترفيس مكمل را به سوكت عيب یاب خودرو وصل نمود و سپس باید صبر کنیم تا ارتباط برقرار شود .( جهت

> در صورتیکه ارتباط برقرار نشد ممکن پورت اینترفیس مکمل تنظیم نباشد که برای تنظیمات از دو روش اتوماتیک و دستی می توان استفاده نمود. روش تنظيمات اتوماتيك:

استفاده از اینترفیس مکمل باید ابتدا تنظیمات لازم را قبلا انجام داده باشید)

جهت تنظیمات اتوماتیک پورت اینترفیس می توانید بر روی گزینه "تنظیمات اينترفيس مكمل " كليك كنيد تا وارد صفحه تنظيمات يورت اينترفيس بشود. در این صفحه پورت فعلی(پیش فرض) اینترفیس مکمل را به شما نمایش میدهد که(که در صورتیکه شماره پورت را در قسمت Device Manager بدانید می توانید با کلید های بالا وپایین روی صفحه کامپیوتر ، شماره پورت را تغییر و تنظیم کنید(روش دستی) و در صورتی که نمی دانید با کلیک بر روی گزینه جستجوی اتوماتیک در برنامه ، شروع به جستجوی شماره پورت می کند و بعد از شناسایی شماره پورت را به شما نشان می دهد و با انتخاب گزینه OKتنظیمات انجام می شود

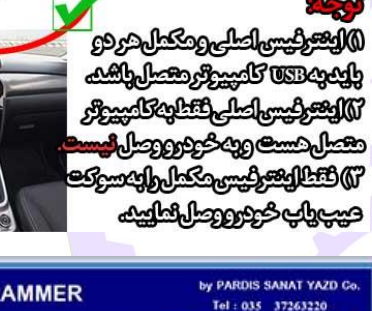

.

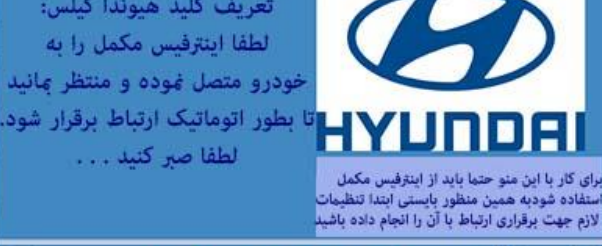

تنظيمات اينترفيس مكمل

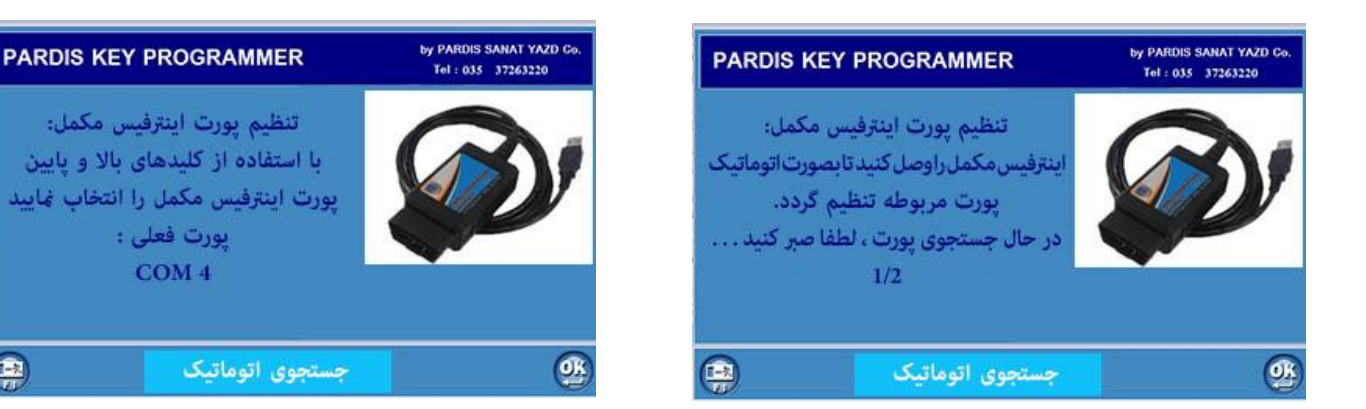

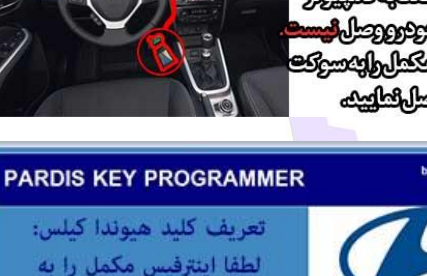

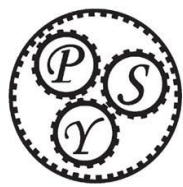

شرکت پردیس منعت پزد، سام امر ،

Pardis Sanat Yazd CO.

روش دستی:

نحوه مشخص نمودن شماره پورت اینترفیس مکمل در کامپیوتر ابتدا وارد صفحه Device Manager کامپیوتر می شویم(نحوه ورود را در صفحه مربوطه مطالعه نمایید) سپس در این صفحه با کلیک بر علامت + ویا ↓ در کنار( Ports(COM & LPT زیر شاخه های آن قابل مشاهده میباشد. کابل USB اینترفیس مکمل را به کامپیوتر خود متصل نمایید، در این هنگام در قسمت زیر شاخه (Ports(COM & LPT گزینه جدیدی با نام

> (\* USB Serial Port (com نشان داده می شود.(در شکل بجای علامت ستاره عدد ده (COM۱۰) می باشد) در صورتیکه اینترفیس اصلی هم به کامپیوتر شما متصل باشد شماره پورت آن هم قابل مشاهده است که در اینجا عدد یک (USBSerial Port com(1 می باشد.

### توجه:

 ۱) برای اطمینان از اینکه بدانید کدام شماره COMها برای اینترفیس مکمل می باشد می توانید زمانیکه در صفحه DeviceManager هستید کابل اینترفیس مکمل را از کامپیوتر جدا نمایید. USB Serial Port مربوط به اینترفیس مکمل حذف می شود و با وصل

نمودن مجدد کابل به کا<mark>مپیوتر</mark> مجدداً مشاهده می گردد.

۲)در شکل روبرو شماره پورت اینترفیس اصلی عدد یک(USB Serial Port (com1)) و شماره پورت اینترفیس مکمل عدد ده (USB Serial Port (com10)) می باشد و ممکن هست در کامپیوتر شما عدد دیگری باشد.

> نحوه تعریف پورت اینترفیس مکمل در برنامه تعریف کلید پردیس صنعت یزد کابل USB اینترفیس اصلی را به کامپیوتر متصل نمایید و سپس وارد صفحه دوم برنامه تعریف کلید یردیس صنعت یزد(صفحه مشخصات

اینترفیس) می شوید و با فشار دادن کلید F4 در این صفحه ،وارد صفحه تنظیمات برنامه خواهیم شد.

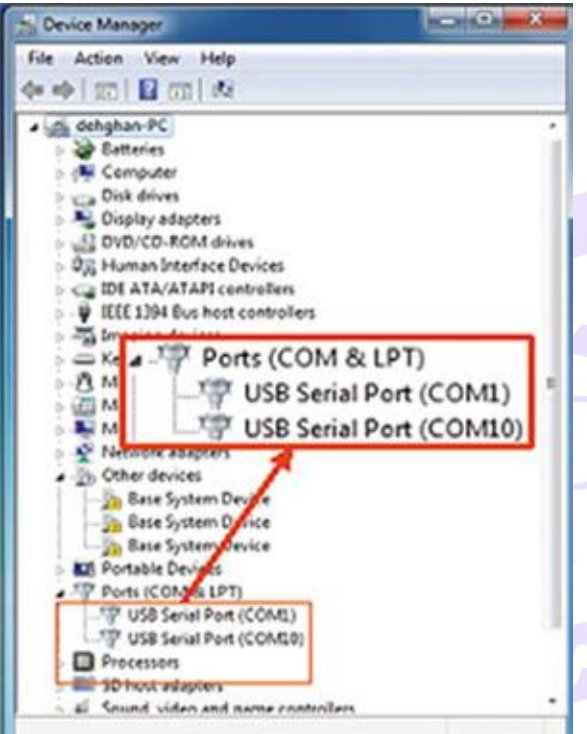

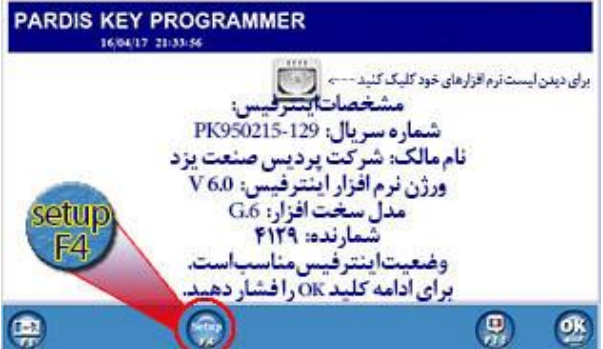

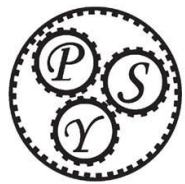

شرکت پردیس منجت پزد، سامه اس

Pardis Sanat Yazd CO. در صفحه تنظیمات برنامه اقدامات زیر را می توانید انجام دهید: سفارش نرم افزار ،اضافه نمودن شمارنده معکوس،مشخصات مالک دستگاه،تعریف پورت اینترفیس مکمل و فعال سازی نرم افزار . با انتخاب منوی تعریف پورت اینترفیس مکمل وارد صفحه تنظیمات پورت می شوید.

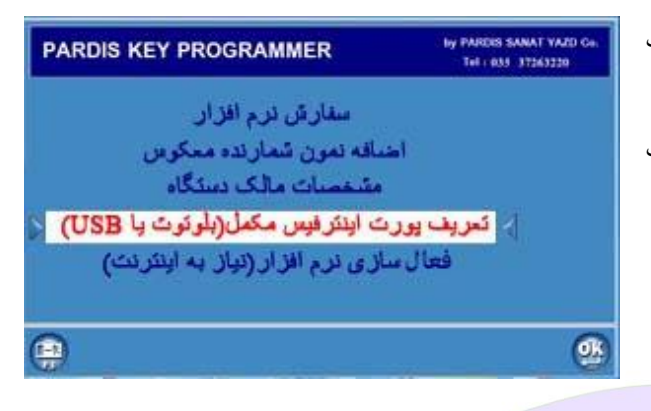

در این صفحه شماره پورت بصورت پیش فرض نشان داده شده است که باید تغییر کرده و با پورت اینترفیس مکمل که در صفحه Device ر قسمت زیر شاخه( Ports(COM&LPT با نام ( Manager در موده یکسان شودو USB Serial Port (com درصورتیکه یکی نبود با استفاده از کلید های جهت نمای بالا و پایین

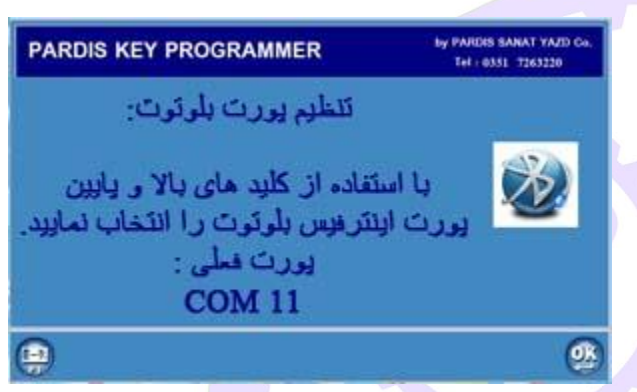

بر روی صفحه کلید کامپیوتر( 🕶 💶 ) به عدد مورد نظر تغییر یابد.

> بعد از تنظیم شماره پورت کلید Enter را بزنید تا از این صفحه خارج شوید.

| 1      |          |            | 1000 |     | P.   | • | •    | •   | More. | Horse.     | 14 | egin. | - | (Inclusion) |
|--------|----------|------------|------|-----|------|---|------|-----|-------|------------|----|-------|---|-------------|
|        | -        | • 2        | :    | - 4 | -5   | è | 7    | :   | 9     | è          |    |       |   | adspace     |
|        | <b>.</b> | <b>b</b> / | ų    | 3.  | 9 8  |   | ٤/پا | پال | ى     | <b>(4)</b> | يك | 2     |   | 1           |
| Capelo | a i      | A 🖉        | s i  | D   | F. I | 6 | н    | ,   | ĸ     | L.         | -  | :     | R |             |
| 948    |          | z          | ×    | c   | v    | 8 | N    | м   | *     |            | 21 |       | V | 94          |
| -      |          | 4          |      |     |      |   |      |     | dir y | -          | 8  | •     | ÷ | ·           |

نحوه کار با اینترفیس مکمل:

کابل های USB اینترفیس اصلی و اینترفیس مکمل را به کامپیوتر متصل نمایید و <mark>سپس اینترفیس مکمل را به سوکت عیب یابی</mark> خودرو وصل نموده و وارد برنامه تعریف کلید پردیس صنعت یزد می شوید و با انتخاب خودرو مورد نظر اقدامات لازم را انجام دهید. **توجه:** 

۱)جهت کار با اینترفیس مکمل حتماً باید اینترفیس اصلی به کامپیوتر متصل باشد.
۲)برای اتصال کابل اینترفیس مکمل به کامپیوتر از جدا نمودن کابل اینترفیس اصلی از کامپیوتر جداً خوداری کنید و برای اتصال از یکی دیگر از پورت های خالی USB کامپیوتر خود استفاده نمایید.
۵)برای استفاده از اینترفیس مکمل در صورتیکه برنامه در پیغام " اینترفیس مکمل را وصل نمایید و منتظر بمانید تا بصورت (رمان استفاده از اینترفیس مکمل در صورتیکه برنامه در پیغام " اینترفیس مکمل را وصل نمایید و منتظر بمانید تا بصورت (رمان استفاده از اینترفیس مکمل در صورتیکه برنامه در پیغام " اینترفیس مکمل را وصل نمایید و منتظر بمانید تا بصورت (رمان استفاده از اینترفیس مکمل را وصل نمایید و منتظر بمانید تا بصورت (رمان استفاده از اینترفیس مکمل در صورتیکه برنامه در پیغام " هممل را وصل نمایید و منتظر بمانید تا بصورت (مان استفاده از اینترفیس مکمل در صورتیکه برنامه در پیغام " هممل را وصل نمایید و منتظر بمانید تا بصورت (مان استفاده از اینترفیس مکمل در صورت باید تنظیمات پورت را کنترل نمایید تا تغییر نکرده باشد و در صورت تغییر همانطوریکه توضیح داده شد مجدداً پورت را تنظم نمایید آن مینان استفاده باشد و در صورت مینیر (مان طروریکه توضیح داده شد مجدداً پورت را تنظم نمایید.

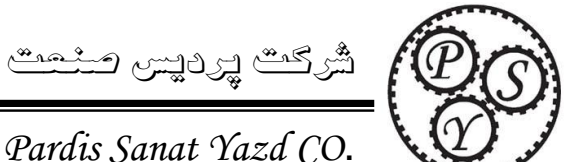

## نحوه ورود به صفحه Device Manager

برای ورود به صفحه Device Manager روش های مختلفی وجود دارد که در اینجا به دو روش آن اشاره خواهیم نمود.

روش اول: وارد صفحه اول برنامه تعريف كليد پرديس بشويد و سپس با انتخاب گزینه Setup و یا فشار دادن کلید ۴۴ در صفحه کلید کامپیوتر خود مستقيم وارد صفحه Device Manager خواهيد شد.

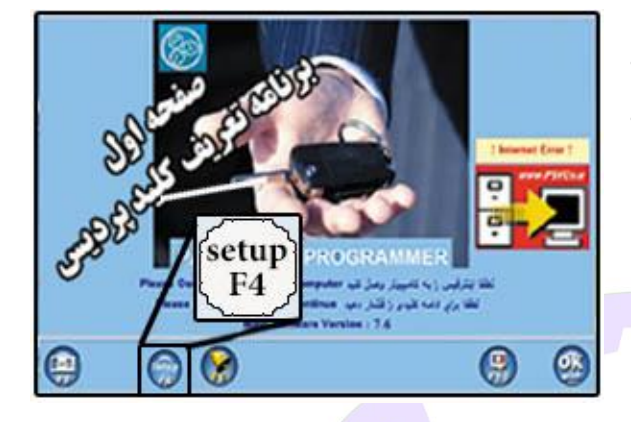

### توجه:

در ویندوز ۷ در صورتیکه کلید F۴ را زدید و صفحه روبرو آمد ابتدا همانطور که در شکل توضیح داده شده است از حالت یک به حالت دو تغییر وضعیت بدهید و تایید نمایید.

مجدداً وارد صفحه اول برنامه بشوید و کلید F۴ را فشار دهید

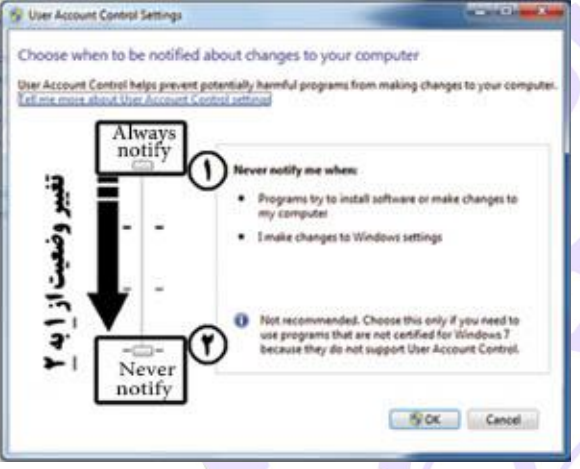

#### روش دوم:

در این روش در ویندوزهای مختلف کمی متفاوت می باشد که هرکدام را توضیح خواهیم داد.

## ويندوز XP:

بر روى My Computer راست كليك نماييد ، با انتخاب گزينه properties (آخرين گزينه) وارد صفحه System Properties می شوید. با کلیک بر روی نوار Hardware می توانید Device Manager را مشاهده وانتخاب نمایید.

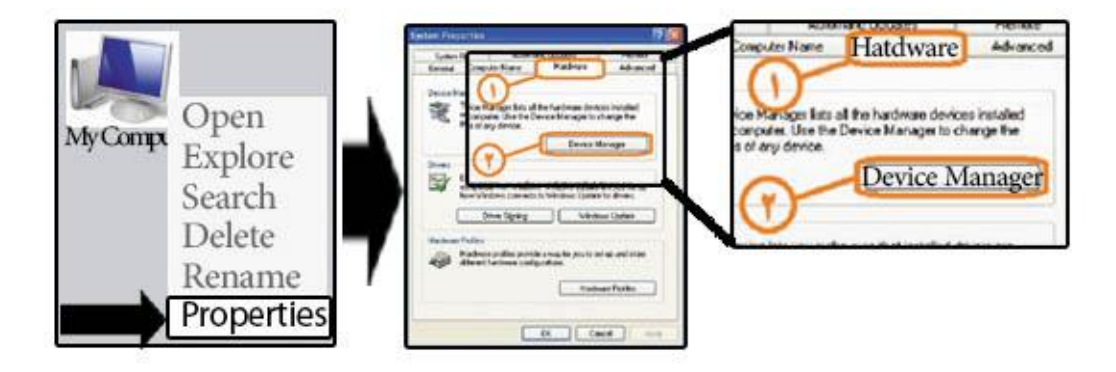

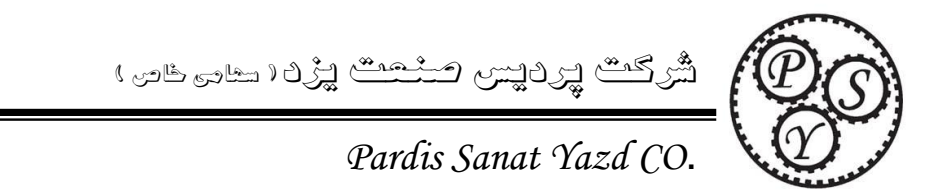

ويندوز ٧:

بر روی Computer راست کلیک نمایید ، با انتخاب گزینه properties (آخرین گزینه) وارد صفحه System می شوید. لینک Device Manager را در بالای صفحه ،سمت چپ (گزینه اول) می باشد.

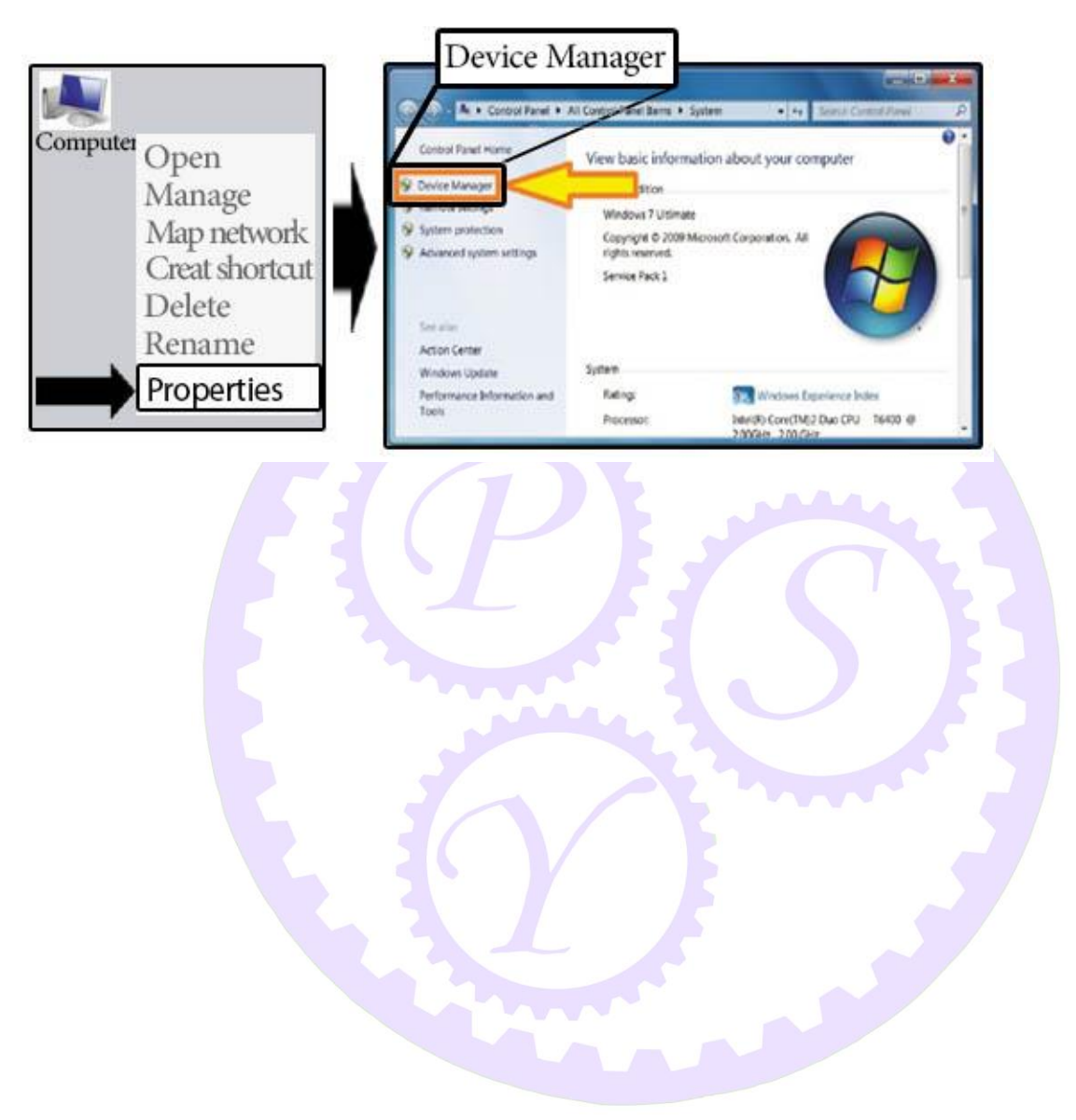